## ための、自由HTMLを作成する

る場合は、主にナビゲーションモジュールを使用しますが、自由HTMLを きます。

ってバナーを作成する方法をご紹介します。 ルに画像を使用する場合などにも利用できます。

で、[サイトのデザインを引き継ぐ]のチェックを外します。 ファイルマネージャから選択し、配置します。 된用方法 -[画像を記事に貼り付ける]を使う- A

| ・ク挿入/編集]をクリックしてリンク先を挿入します。                                |        |
|-----------------------------------------------------------|--------|
| 自由HTMLを作成します。                                             |        |
| f コミュニケーション デザイン サイト基本設定 メンバー管理 ファイルマネージャ                 | •      |
| 自由HTML一覧 自由HTML編集 自由HTML一覧 •                              | < ≡•   |
| 歴                                                         |        |
|                                                           |        |
|                                                           |        |
|                                                           |        |
| ナイトのデザインを引き継ぐ<br>ITMLエティタで使用する                            |        |
| bにする <b>*</b>                                             |        |
|                                                           |        |
| いたりは音さカル理末ます。: { printstaticcontents la= 26 } { * ハナー * } |        |
|                                                           |        |
| ]関定ページテンプレートのコピー(template_page1) [Page]マガジン(topics_list9) |        |
|                                                           |        |
|                                                           |        |
|                                                           |        |
|                                                           |        |
|                                                           |        |
|                                                           |        |
|                                                           |        |
|                                                           |        |
|                                                           |        |
|                                                           |        |
|                                                           |        |
|                                                           |        |
|                                                           |        |
|                                                           |        |
|                                                           |        |
|                                                           | 設定する 🝷 |
|                                                           |        |
| 現在 <mark>公開中</mark> です。<br>開する                            |        |
| でする<br>定 (1) (1) (1) (1) (1) (1) (1) (1) (1) (1)          |        |
| → 時刻 ▼ ~終了日付 → 時刻 ▼ (例 2012/04/21 19:30)                  |        |
|                                                           |        |
|                                                           |        |
|                                                           |        |
| で作成したバナーを配置する                                             |        |

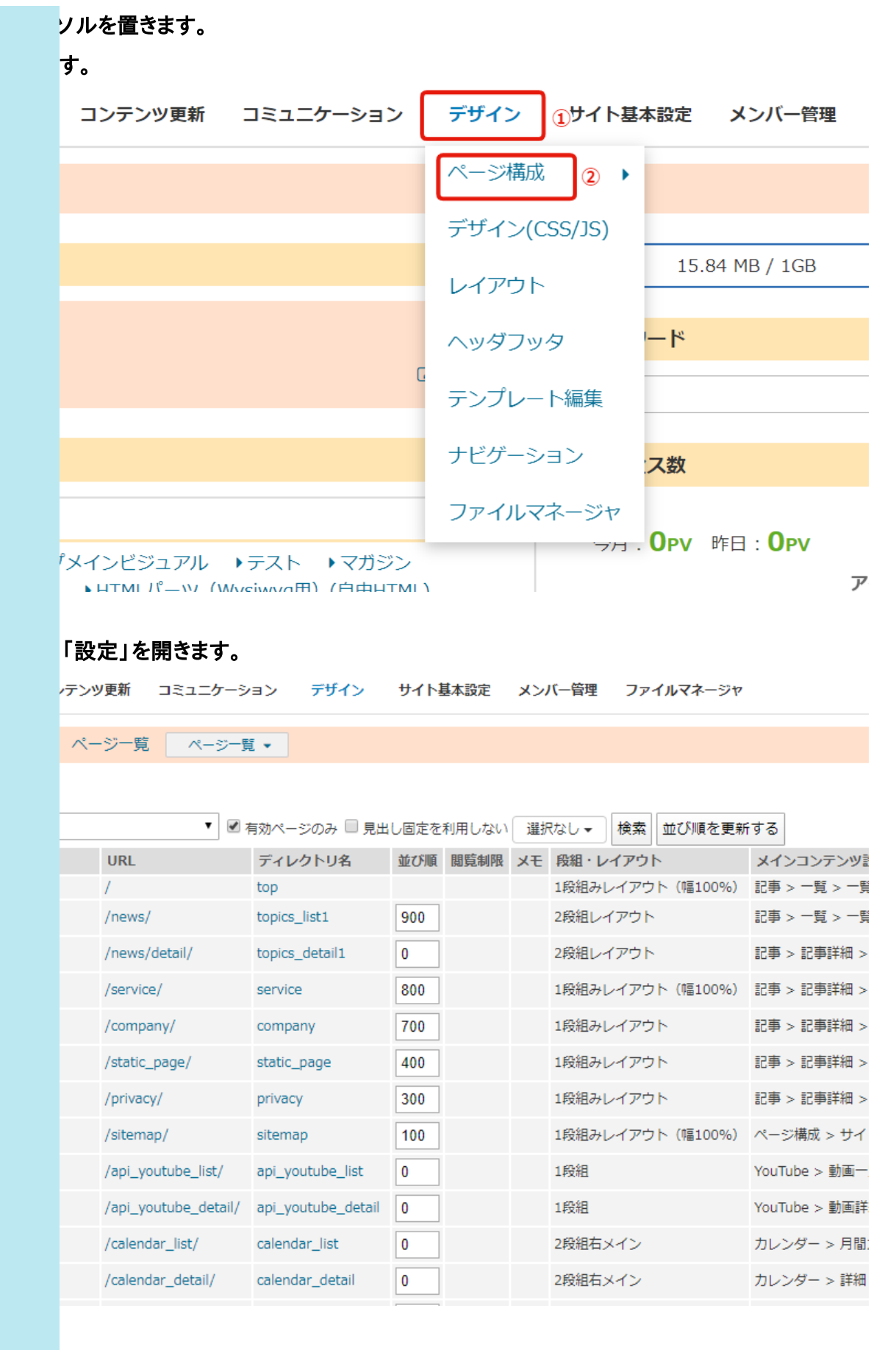

:ジュール」と「コンテンツタイプ:/テンプレート:」のプルダウンメニューからそれぞ 作成した自由HTMLのタイトルを選択します。

| 自由HTML ▼<br>未分類パナー [PC/モパイル] ▼ | 4  |
|--------------------------------|----|
|                                | 設定 |
| 🖉 AMP 🔲 JSON                   |    |
|                                |    |

## 置します。

新の情報に更新します。